## Тип вопроса True/False

Студенту предоставляется только два варианта ответа на такого рода вопросы: Истина или Ложь. Содержание вопроса может содержать изображение или html-код.

Когда обратная связь включена, соответствующее сообщение обратной связи отображается учащемуся после ответа. Например, если правильный ответ «Ложь», но они отвечают «Истина» (неправильно), то отображается обратная связь «Истина».

Обратите внимание, что тип вопроса True/False в модуле Lesson сильно отличается. По сути, это то же самое, что и тип вопроса с множественным выбором на уроке, но только с 2 ответами.

## Настройка вопросов

- 1. Выберите категорию вопроса
- 2. Придайте вопросу описательное название это позволяет идентифицировать его в банке вопросов.
- 3. Введите вопрос в поле «Текст вопроса». Это может включать изображение для отображения, если вы хотите добавить изображение к вопросу.
- 4. Установите «оценку вопроса по умолчанию» (т.е. максимальное количество оценок для этого вопроса).

5. При желании добавьте общую обратную связь. Это текст, который появляется у студента после того, как он ответил на вопрос.

- 6. Выберите правильный ответ true или false.
- 7. Наконец, предоставьте обратную связь для каждого из ответов «истинный» и «ложный».
- 8. Нажмите «Сохранить изменения», чтобы добавить вопрос в категорию.

## Штрафный коэффициент

«Штрафной фактор» применяется только тогда, когда вопрос используется в викторине в адаптивном режиме, т.е. когда студенту разрешается несколько попыток задать вопрос даже в рамках одной и той же попытки викторины. Тогда коэффициент штрафа для истинного/ложного вопроса всегда равен 1. Если студент не понимает это правильно с первого раза, он не получает никаких оценок.